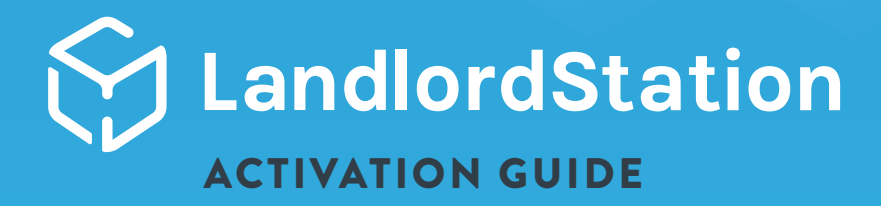

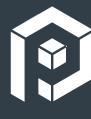

Ready to submit your merchant account for LandlordStation activation? We're happy you're here and want to first make note of a few important items to keep in mind before beginning:

## // STEP ONE

#### SIGN & SUBMIT THE LANDLORDSTATION SERVICES ADDENDUM

- ✓ Download and sign the addendum located in MX<sup>™</sup> Connect's Document Library, Community Documents
- ✓ Create a MX<sup>™</sup> Connect case with "Request: LandlordStation Partner Setup" as the Issue Type to the Relationship Management team and attach the signed addendum

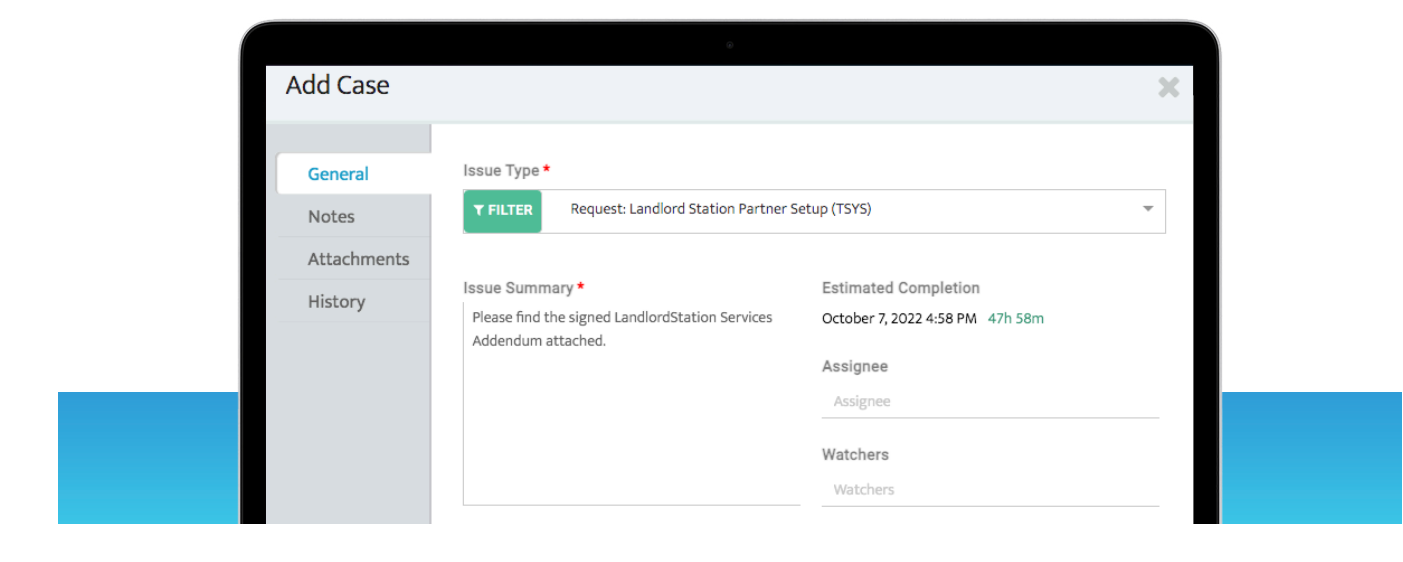

# // STEP TWO

SUBMIT A NEW **MERCHANT APPLICATION** IN MX<sup>™</sup> CONNECT, EVEN IF A MERCHANT ACCOUNT EXISTS. THIS IS SO THE MERCHANT ACCOUNT IS SET WITH THE APPROPRIATE SIC/MCC.

- LandlordStation is only available on the TSYS platform
- ✓ During boarding, choose 6513 Real Estate MGR/Rentals for the appropriate SIC/MCC
- / During boarding, for zeroed out pricing, choose:
  - "LandlordStation Pricing Template TSYS" for the TSYS product
  - "LandlordStation Pricing Template MXM" for the MX™ Merchant product
- Choose LandlordStation as the Equipment for the TSYS product
- Once the merchant has signed the application and the application has been moved to received status, Underwriting requires 1-2 property addresses the client intends to receive rent for along with unit number and rent amount. This should be added as an External Note on TSYS in MX<sup>™</sup> Connect.

### // STEP THREE

### SUBMIT A FILE BUILD REQUEST TO ACTIVATE THE LANDLORDSTATION ACCOUNT

 LandlordStation will build out the Landlord Dashboard and reach out to the landlord with login details.

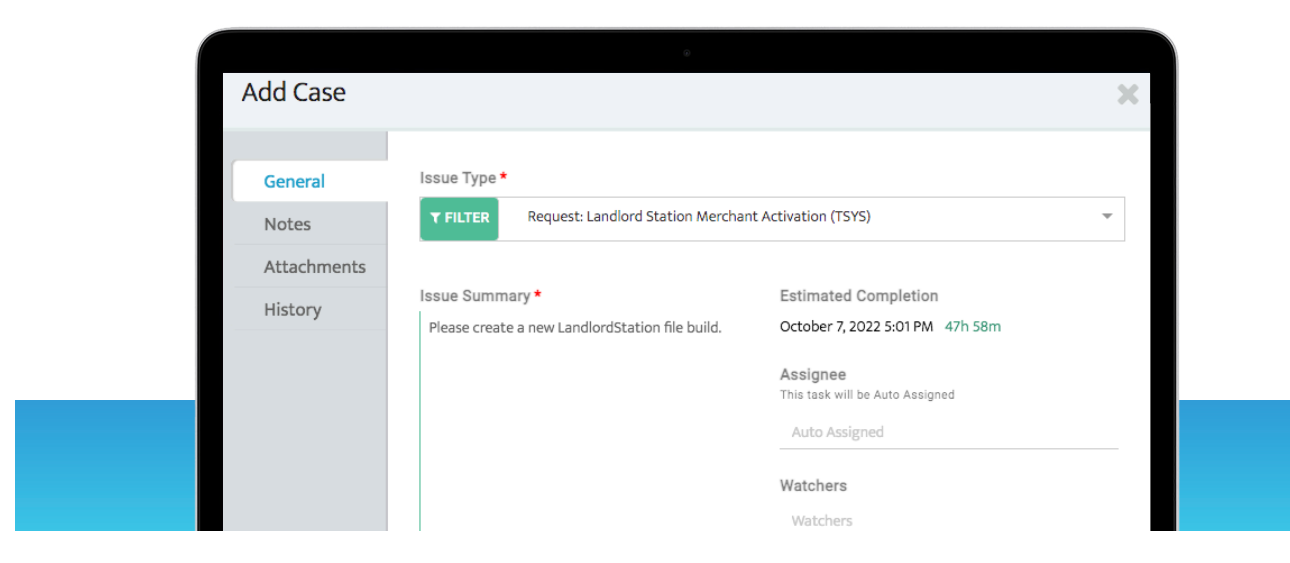

# // ISO ONBOARDING WALKTHROUGH FLOW CHART

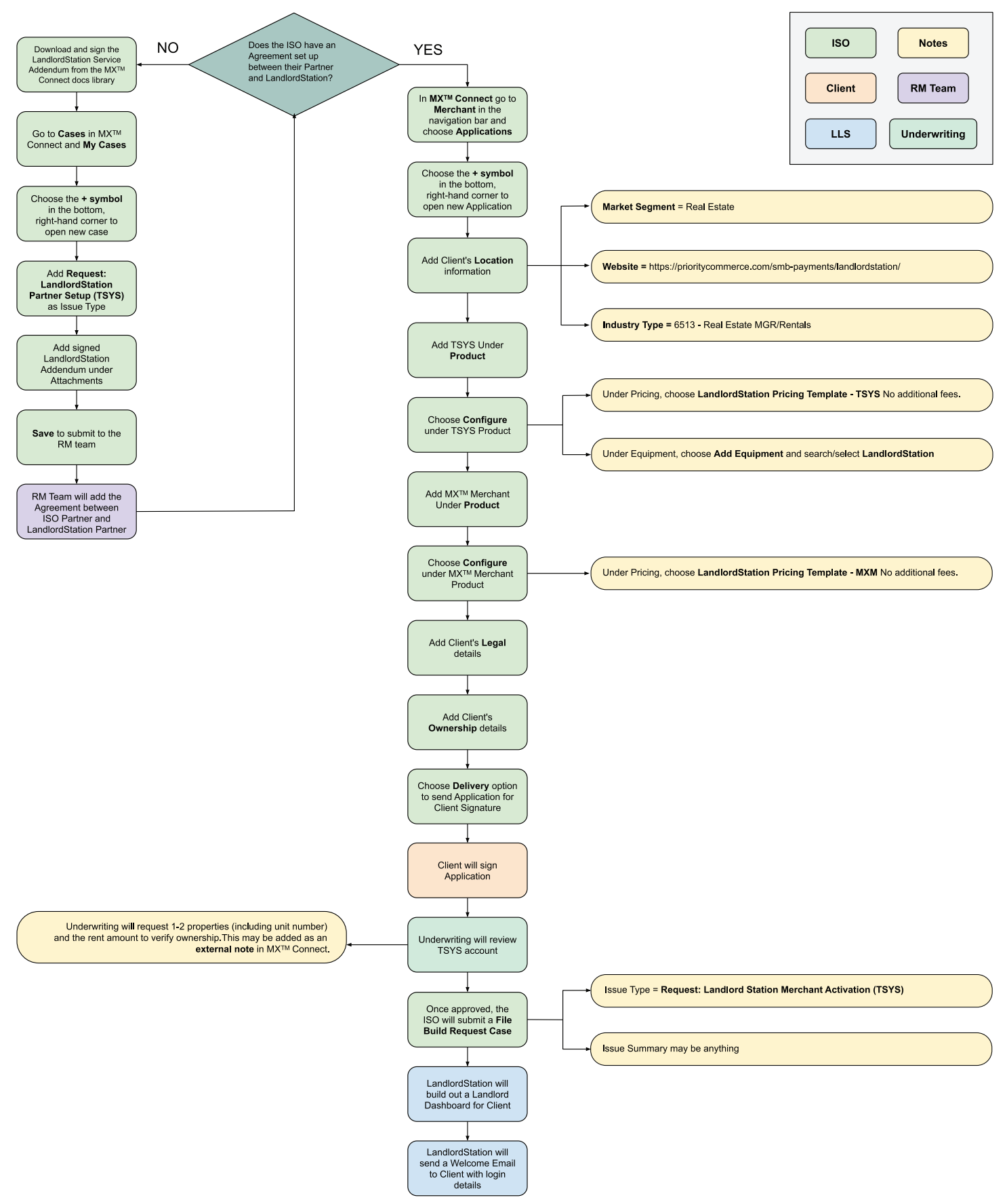